#### Bldg.No11 704

# **AV System User Manual**

Please operate the equipment inside the AV wagon.

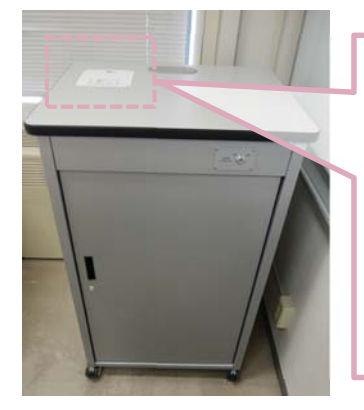

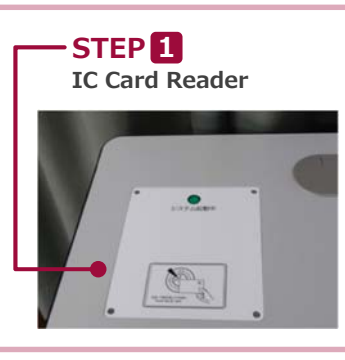

**AV Wagon** 

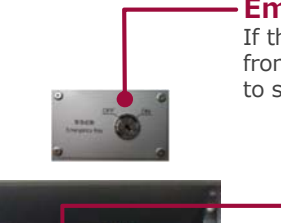

**Emergency Key** If the system can not be booted from the IC card, Please use this to start.

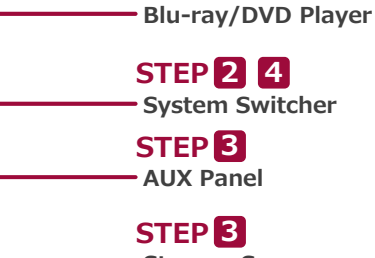

Storage Space

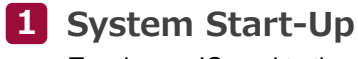

Touch your IC card to the reader.

**IC Card Reader** 

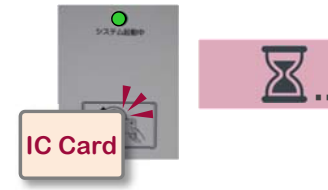

#### System ON / Door's Key is Unlock

You can use the Wireless Microphone.

Take out the microphone charger and turn on the microphone.

### 2 AV Presentation

Open the door of the wagon and operate the control panel.

- 1) Projector Power ON/OFF \*Long Press
- 2 Video Source Select 3 MIC Volume 3 AV Volume 5 System Shut Down

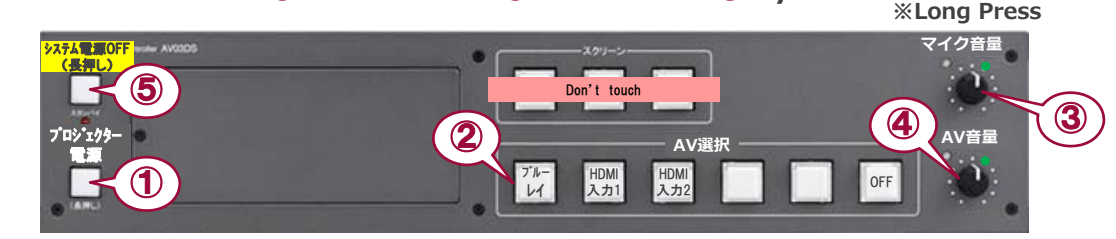

## **3** Connecting Your BYOD Devices

System Switcher

Connect your BYOD device (with the document cameras) to the HDMI INPUT (AUX panel). If you use a laptop PC, charge the output setting. The Cable is stored in the drawer.

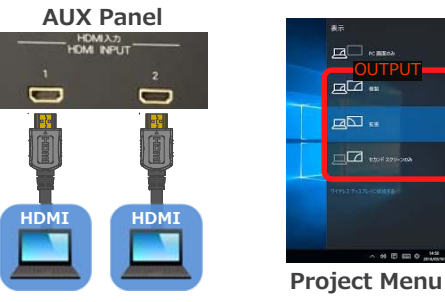

#### How To Open "Project" menu 《Windows 10》 **Windows Kev** + **P**

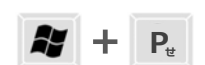

• Duplicate : Duplicate Desktop on PC & Projector & Display. • Extend : Extend Desktop to Projector & Display.

Second screen Only : Projector & Display Only.

Wired Microphone

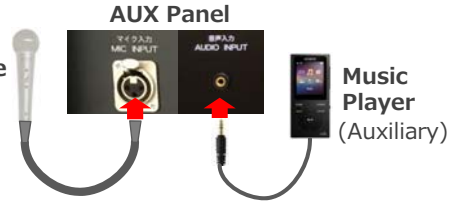

(Auxiliary) ■ Connect to wired microphone to the MIC INPUT. Connect to music player to the AUDIO INPUT.

... 6Jpg

100 800F 37 8- VO

## 4 System OFF

Press Shut Down button (5) and Close the Wagon's Door. XIf you use Emergency Key, Please do not press Shut Down Button. Turn off Emergency Key, and Close the Wagon's Door.

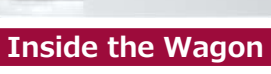

DO NOT TOUCH